# Electro-magnetic Compatibility

This product complies with Council Directive 89/336/EEC when installed and used in accordance with the relevant instructions.

# Service and Technical Support

Roesner Pty Ltd Freecall:1800 651 288 RDS Australia PH: (07) 4669 8753

User Guide

## Marshall Multispread Belt Spreader Monitor

Operation Software reference WZ812-000

## Contents

| 1 Overview                                              |    |
|---------------------------------------------------------|----|
| This manual                                             | 2  |
| Application                                             | 2  |
| Calibration                                             | 3  |
| 2 Switch Functions in Normal Operating Mode             | 4  |
| 2.1 Work Status indicator                               | 5  |
| 2.2 Set Units                                           | 5  |
| 2.3 Channel Selection                                   | 5  |
| 3 Forward Speed Display                                 | 6  |
| 3.1 Changing The Forward Speed Factor                   | 6  |
| Notes                                                   | 6  |
| 3.2 Changing The Spread Width                           | 7  |
| 4 Area Display                                          | 8  |
| 4.1 Select Area Total                                   | 8  |
| 4.2 Reset Area Total                                    | 8  |
| 5 Work Rate Display                                     | 9  |
| 6 Application Rate                                      | 10 |
| 6.1 Entering Application Rate                           | 10 |
| 7 RPM Display                                           | 11 |
| 7.1 RPM Alarm                                           | 11 |
| 8 Hopper Contents Display                               | 12 |
| 8.1 Low Level Alarm (using optional hopper sensor)      | 12 |
| 8.2 Weight displayed (Qty Left in Hopper/Qty Dispensed) | 12 |
| 8.3 The "Quantity in Hopper Display"                    | 12 |
| 8.3.1 Set Alarm Quantity                                | 13 |
| 8.3.2 Resetting the "Hopper Maximum Quantity" figure    | 13 |
| 8.3.3 Adjusting the "Hopper Maximum Quantity" figure    | 14 |
| 8.4 Quantity Dispensed Display                          | 14 |
| 8.4.1 Resetting the Quantity Dispensed Display to Zero  | 14 |
| Notes                                                   | 15 |

## 1 Overview

#### This Manual

This manual explains the everyday use of the instrument to the operator, including regular calibration e.g. changing the spread width setting.

#### Application

The head unit is ruggedly designed for maximum reliability in harsh environments, and is rated to IP67 (effectively waterproof). The instrument has a 4-digit back-lit LCD display with 6 display channels for different work measurement functions.

In the normal operating mode the following functions can be selected,

- Forward Speed (km /hr)
- Area Worked\* (hectares)
- Work Rate (hectares /hr)
- Application Rate \*\*
- Spinner Speed (RPM)
- Hopper Contents (kg or tonnes) Theoretical or Sensed

\*There are two memory registers to record area worked. The area is accumulated to whichever total is selected on the display – 'Total 1' or 'Total 2'.

The head unit is switched on/off by the switch on the back of the instrument.

Area totals (and all calibration data) are automatically stored in memory when the instrument is powered off.

\*\*Application rate is displayed as a theoretical reference that is used to monitor the hopper contents only.

#### Calibration

The instrument must be initially calibrated to suit the implement being controlled. The forward speed factor (distance in metres covered per revolution of wheel drive shaft or wheel hub) is pre-programmed at installation.

In normal monitor use the spread width setting must be changed each time a new product is spread.

An application rate derived for the Marshall Multispread Application Rate charts can be entered. This value will be used by the head unit to determine the low hopper level alarm when the hopper contents alarm is set to theoretical.

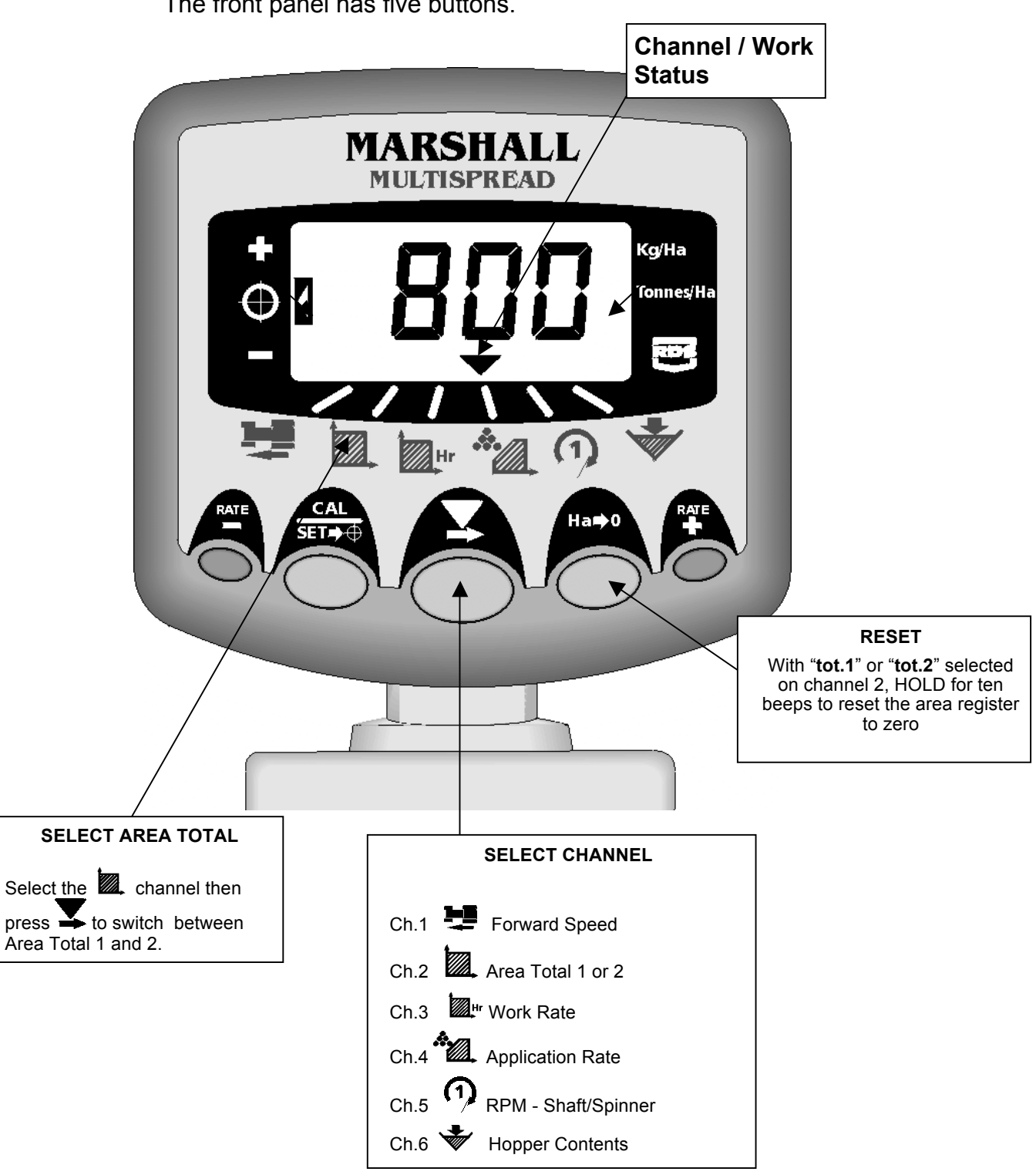

Switch functions in Normal Operating Mode 2

The front panel has five buttons.

#### 2.1 Work Status Indicator

The  $\checkmark$  indicator is used to indicate the channel to which the information on the display relates. It also shows the working status of the spreader.

#### The cursor flashes when the spreader is out of work

(e.g on the headland) and the area accumulation stops.

The cursor is on continuously when the spreader is in work and

and area accumulation takes place.

Area Accumulation begins when a forward speed signal is sensed

i.e. the wheel drive is engaged. When the wheel drive is disengaged area accumulation will be stopped.

#### 2.2 Set Units

The application rate can be shown in kg/ha or tonnes/hectare.

To check which is selected, select the A. channel

Then press the key, the dashes indicate the units set.

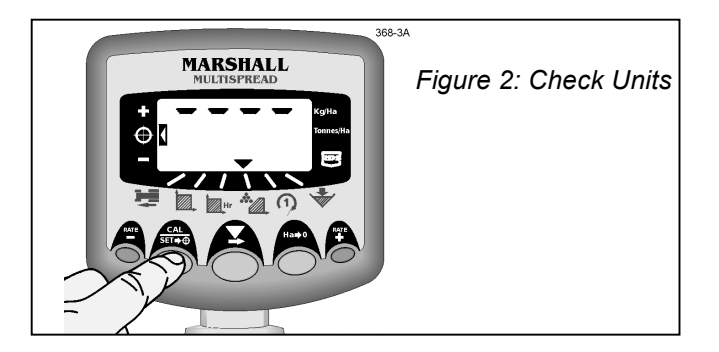

## 2.3 Channel Selection

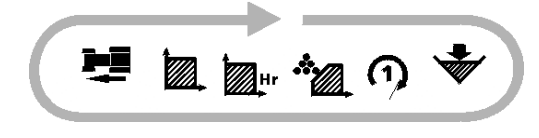

Simply press the  $\checkmark$  button to cycle through the channels

#### RDS WIZARD MONITORING SYSTEM

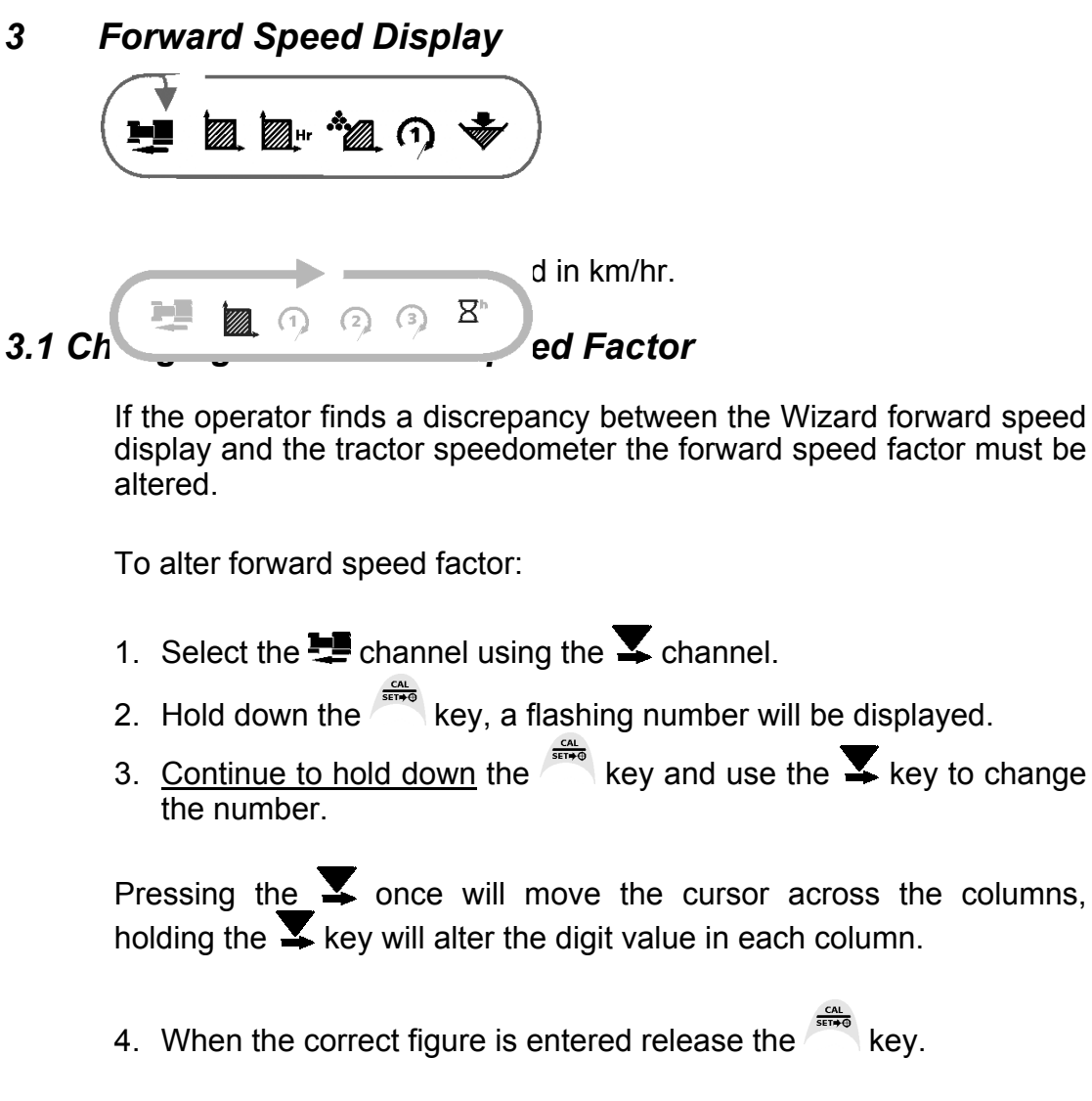

The forward speed factor has been changed.

#### NOTES:

To determine the correct wheel factor, measure the diameter of the jockey tyre and then multiply by 3.141.

Then multiply this value by 2. (The RDS monitor forward speed factor is calculated from the distance travelled per 2 magnet pulses)

Alternatively you can adjust the existing value by a percentage, provided you know what percentage the wheel factor is out by.

## 3.2 Changing the Spread Width

Area is determined by forward speed and the spread width setting. Spread width is calculated in metres.

To alter the spread width setting:

- 1. Select the  $\square$  channel using the  $\square$  channel.
- 3. <u>Continue to hold down</u> the key and use the  $\mathbf{x}$  key to change the number.

Pressing the  $\checkmark$  once will move the cursor across the columns, holding the  $\checkmark$  key will alter the digit value in each column.

4 Area Display

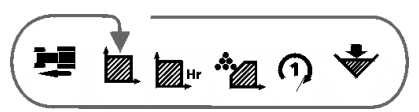

The area in hectares is derived from the forward speed and the programmed impleme display reset to

The area will stop accumulating when the wheel drive is disengaged. The channel indicator will flash when area accumulation is overridden and will be on permanently when area is being recorded.

- 4.1 Select Area Total
  - 1. Select the channel.
  - 2. Press to cycle between the two area totals.

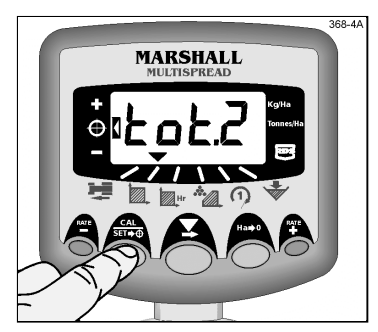

Figure 3 Select Area Total

The display will then show 'tot.1' or 'tot.2' before displaying the area accumulated since that total was last reset

- 4.2 Reset Area Total
  - 1. Select the 🖌 channel.
  - 2. Press to cycle between the two area totals.

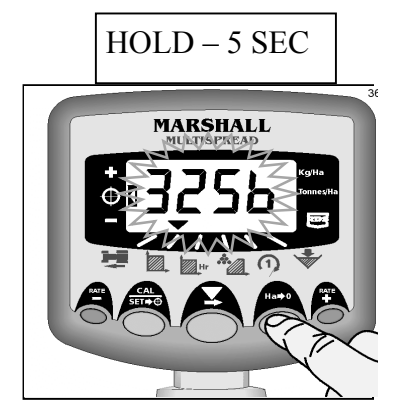

- 3. Hold for 5 seconds to zero that total.
- Figure 4 Reset Total 1 / Total 2

5 Work Rate Display

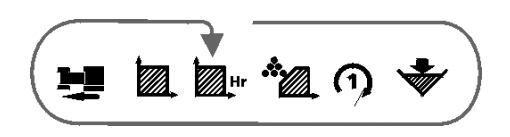

The work rate is displayed in ha/hr. It is an instantaneous rate which is recalculated everv 3 seconds from the working width set and the current forward speed.

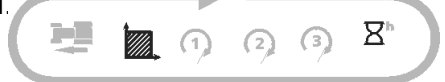

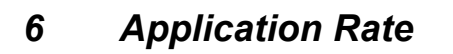

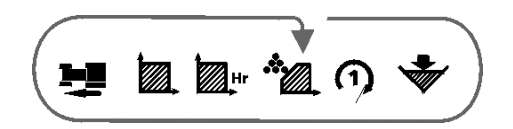

This channel is simply programmed with the application rate that you intend applying fertiliser at, so that the instrument can calculate and display hopper contents correctly.

Application Rate Settings can be found in the Marshall Multispread handbook supplied with the spreader.

#### 6.1 Entering Application Rate

- 1. Select the channel and press and hold the key for 3 seconds. (in the meantime the bars show the units set)
- 2. Press the or key to adjust the intended application rate. When the rate is set correctly press the key to return to the normal operating display.

10

## 7 RPM Display

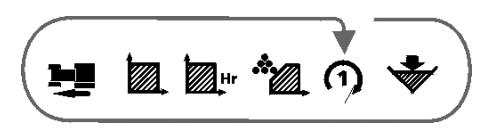

This channel will normally display the PTO speed or the spinner speed, but can be another rotating shaft depending on your particular application.

#### 7.1 R<sup>-1</sup>

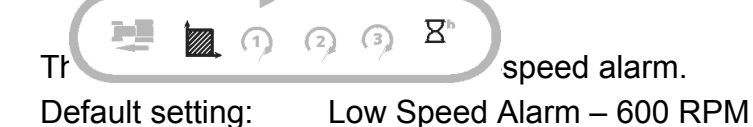

The RPM alarm does not function when the forward speed is less than 2km/hr.

If the RPM falls below the programmed threshold, the display will default to this channel and flash the actual RPM and the instrument will beep 5 times.

You can temporarily ignore the low speed alarm by selecting another channel; however the instrument beeps and return to this display after 30 seconds. This will occur until the RPM increases above the threshold.

NOTE : OPTIMUM SPINNER SPEED - 700-900 RPM.

## 8 Hopper Contents Display

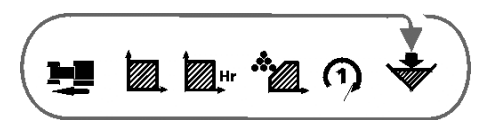

This channel gives either a simple low level alarm or displays the hopper contents, depending on how the system is configured.

#### 8.1 Low Level Alarm (using optional hopper sensor)

If ( ? ? ? ? ! sensor, when you select this channel it will briefly display I to indicate that the alarm is enabled

NOTE: This is the default setting. If "**0**" is displayed then the alarm is disabled.

When the hopper contents fall below the sensor, the display will default to this channel and flash "**Alar**", and the instrument will beep 5 times. You can temporarily ignore the alarm by selecting another channel, however the instrument beeps and returns to this display after 30 seconds.

The hopper level alarm does not function when the forward speed is less than 2km/hr.

#### 8.2 Weight displayed (Qty left in Hopper/Qty Dispensed)

The system is initially installed in volumetric weighing mode.

The system calculates the theoretical quantity in the hopper, displaying either the total weight dispensed or the quantity remaining in the hopper, depending on how the instrument is configured in the calibration mode.

If kg units are selected, the units are kgs up to "9999" thereafter the decimal point indicating the readout is in tonnes (to the nearest 10kg) e.g. 10.10 tonnes.

#### 8.3 The "Quantity in Hopper Display"

If the Hopper Maximum Quantity is set to a value above zero in the calibration mode (refer to the Installation/Calibration Manual to set this), the display will *count down from the maximum figure*, showing the quantity of product remaining in the hopper.

When the calculated weight reaches the pre-programmed hopper alarm-weight, the instrument will alarm in the same manner as described above.

## 8.3.1 Set Alarm Quantity

Select the Hr channel, then press and hold the button for 5 seconds
The current alarm quantity appears (fig 5a)
The default factory setting is 500kg. (0500)
Continue to hold the key.
PRESS and RELEASE the button to select the digit or decimal point to change, or...
HOLD the button to change the digit or move the decimal point

Remember, setting a decimal point sets the units as tonnes. If no decimal point is set, the units are in kgs.

5. Release the button to return to the normal operating mode.

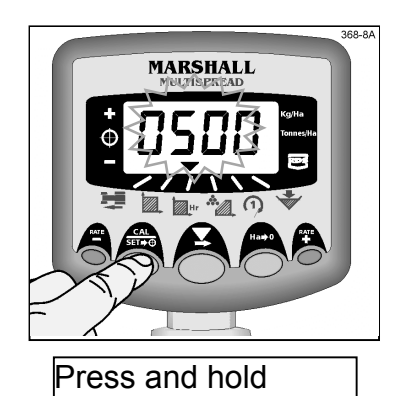

Figure 5a View Alarm Quantity

Press and hold

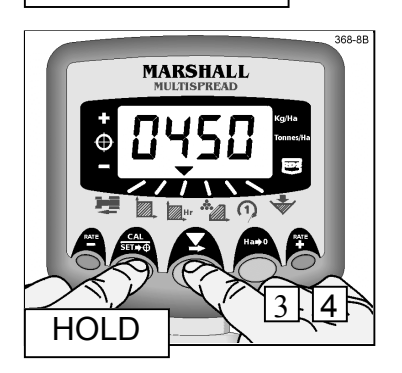

Figure 5b Set Alarm Quantity

#### 8.3.2 Reseting the "Hopper Maximum Quantity" figure

Select the vill give 10 beeps then resets to the default figure. The factory default setting is 2000kg.

#### 8.3.3 Adjusting the "Hopper Maximum quantity" figure

The meaningfulness of the display is reliant on the Hopper Maximum Quantity being correctly programmed for the actual quantity of product in the hopper at the start.

You may well want to adjust the default figure (e.g. for a part-loaded hopper)

1. With the variable channel selected, press and

Hold the button for 5 seconds. The Quantity then appears with the first digit Flashing. (fig 6)

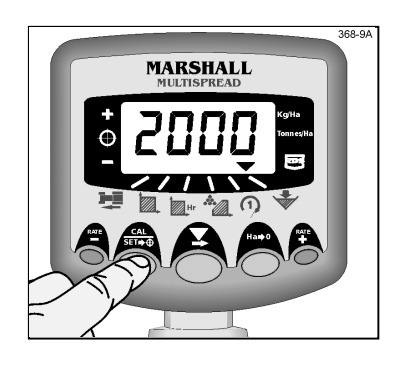

You can now release the button

2. Then you can adjust the value up or down

or Using the buttons.

3. Press and hold the button for 3 seconds to Return to normal operating mode.

When the spreader is put into work, the display will then continue counting down from the figure that has been entered above.

#### 8.4 Quantity Dispensed Display

If the Hopper Maximum Quantity is set to zero in the calibration mode. the alarm function is disabled and the display will count up from zero, indicating the quantity of product dispensed.

## 8.4.1 Resetting the Quantity Dispensed Display to Zero

You can reset to zero, e.g. if logging individual hopper loads, field totals, daily totals etc. Please note however, that aside from this channel total there is no independent "grand total" that stays in the instrument's memory.

Select the view channel, then press and hold the instrument will give 10 beeps then resets to zero.

button. The

### RDS WIZARD MONITORING SYSTEM

# Notes: